## Topic: Bulk Email Tool 19: Integrating Rich Text Editor

Speaker: Udemy Instructor Rathan Kumar | Notebook: Django: Automating Common Tasks

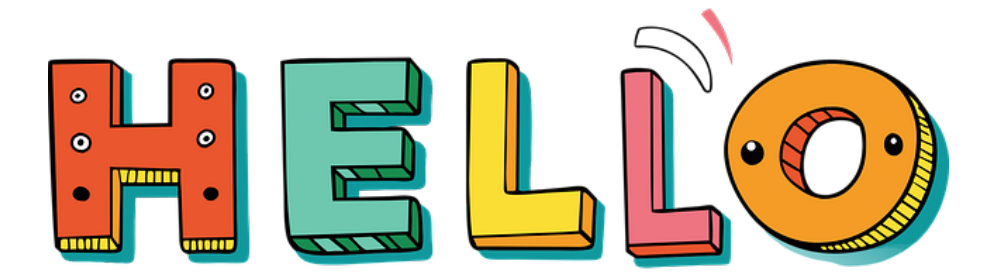

The email's body should have a formatting toolbar just like the image below and we can use CKEDITOR with this. This is the same tool we used in our <u>Django</u> <u>Blog</u> and this <u>Digital Notebook</u> website.

| Styles | - Normal | -   B <i>I</i> | <u>U</u> <del>S</del> | < >   œ ∈ | 2 🏴   🖾 🗄 | ▦ ▤   ▲ - ⊠ -   @ | Ω    ω Source |
|--------|----------|----------------|-----------------------|-----------|-----------|-------------------|---------------|
|        |          |                |                       |           |           |                   |               |
|        |          |                |                       |           |           |                   |               |
|        |          |                |                       |           |           |                   |               |
| body p |          |                |                       |           |           |                   | <b>Q</b>      |

1. See this <u>CKEditor documentation</u> for the details of installation and configuration.

## **Required**

1. Install or add django-ckeditor to your python path.

## pip install django-ckeditor

- 2. Add ckeditor to your INSTALLED\_APPS setting.
- 3. Run the collectstatic management command: \$ ./manage.py collectstatic. This will copy static CKEditor required media resources into the directory given by the STATIC\_ROOT setting. See <u>Django's</u> <u>documentation on managing static files</u> for more info.

### Install CkEditor in your Django-bash terminal

#### \$ pip install django-ckeditor

2. Add CkEditor in the INSTALLED APPS in SETTINGS.PY

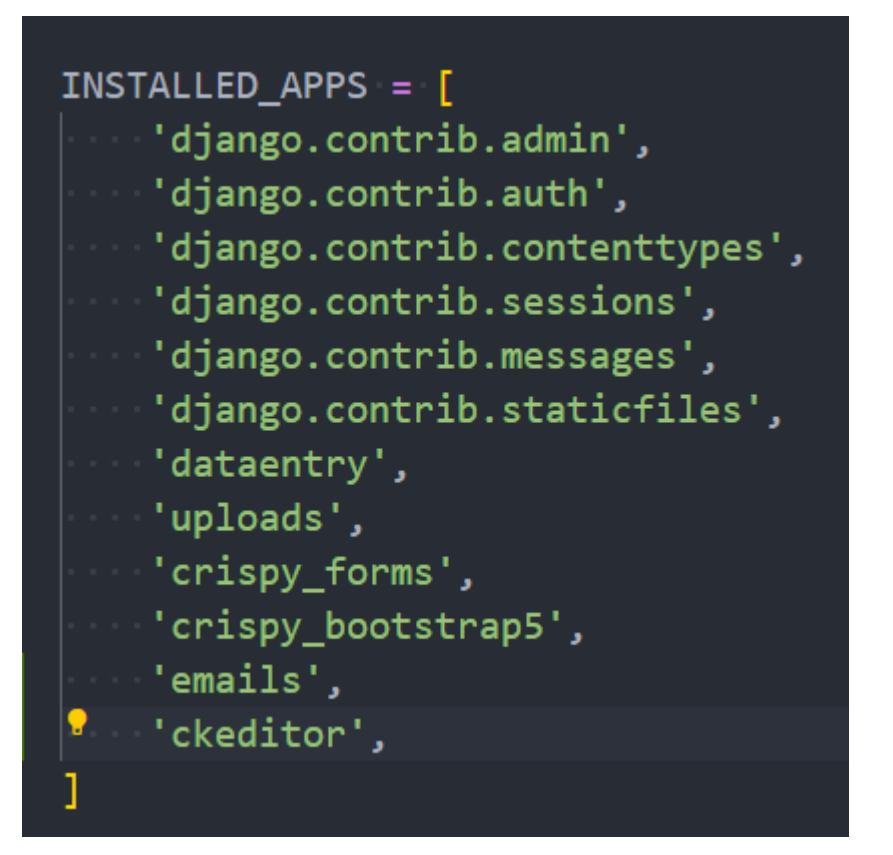

3. Run the COLLECTSTATIC COMMAND.

\$ python manage.py collectstatic

4. Now update the EMAIL model in EMAILS\MODELS.PY, that will require Rick Text Editor:

FROM:

| <b>I</b> K₽  | asgi.py      |   | 20                                                                                |
|--------------|--------------|---|-----------------------------------------------------------------------------------|
|              | elery.py     | м | 21 class Email(models.Model):                                                     |
| Ŕ            | settings.py  | M | 22 email list = models ForeignKey(list on delete-models CASCADE)                  |
| nQ           | 🔹 urls.py    | м | 22 conditional models. For the actual compaid mossage contraction the successions |
|              | 🍨 views.py   |   | 25 automatics to for the accountermatic message sent to the sast thers            |
|              | 🚭 wsgi.py    |   | 24 subject = models.charrield(max_length=100)                                     |
| Ŀ⊗           | > dataentry  |   | <pre>25 body = models.TextField(max_length=500)</pre>                             |
| π            | ✓ emails     |   | 26 # directs all email attached files to this folder                              |
| A            |              |   | 27 attachment = models.FileField(upload to='email attachments/', b                |
|              | > migrations |   | 28                                                                                |
|              | 💩initpy      |   | senc_ac = moders.bacerimerieru(adco_now_add=ride)                                 |
|              | 🕏 admin.py   |   | 29                                                                                |
| $\mathbf{A}$ | 🔹 apps.py    |   | 30 def(self):                                                                     |
|              | 🅏 forms.py   |   | 31 vertex return self.subject                                                     |
|              | 🔹 models.py  |   |                                                                                   |
|              | 💩 tasks.py   |   |                                                                                   |
|              | 🔹 tests.py   |   |                                                                                   |
|              | 🕏 urls.py    | U |                                                                                   |

TO:

| ⊲ _         |                               |        |          |                   | A کر                  | utomatingCommonTasks |              | □ 0: -          |           |
|-------------|-------------------------------|--------|----------|-------------------|-----------------------|----------------------|--------------|-----------------|-----------|
|             | EXPLORER                      |        |          | 🕏 views.py U      | 🔹 tasks.py U          | 🔹 settings.py M      | 🕏 utils.py M | 🕏 models.py U 🗙 | ♦ send- ▷ |
| ብ           |                               | ONT em | ails > 🗇 | models.py > 😫 Ema | il > 🔑 body           |                      |              |                 |           |
| Ŀ           | ✓ autocommonta                |        |          | from django       | .db import            | models               |              |                 |           |
|             | >pycache<br>> static          |        | 2 ·      | from ckedit       | or.fields i           | mport RichTex        | tField       |                 |           |
|             | 🤹 init .pv                    |        |          |                   |                       |                      |              |                 |           |
| 20          | asgi.py                       |        |          |                   |                       |                      |              |                 |           |
|             | celery.py                     |        |          | class List(       | models.Mode           | 1):                  |              |                 |           |
|             | 🅏 forms.py                    | м      |          | ····#·this        | is the emai           | llist                |              |                 |           |
|             | 🕏 settings.py                 | м      |          | email 1           | ist - model           | chanEield(m          | av length-2  | 5)              |           |
|             | 💩 urls.py                     | м      |          | T                 | ISC = model           | s.charrieiu(m        | ax_tengtn=2  | <b>)</b>        |           |
|             | 🅏 views.py                    |        |          |                   |                       |                      |              |                 |           |
|             | 🕏 wsgi.py                     |        |          | defs              | <pre>tr_(self):</pre> |                      |              |                 |           |
|             | > dataentry                   |        | 10       | ret               | urn self.em           | ail_list             |              |                 |           |
| Д           | ✓ emails                      |        |          |                   |                       |                      |              |                 |           |
|             | >pycache                      |        | 12       |                   |                       |                      |              |                 |           |
| <u>مند.</u> | 7 migrations                  |        |          | class Subsc       | riber(model           | s.Model):            |              |                 |           |
| -           | admin pv                      |        |          | #.+his.           | email addre           | ss, can be nan       |              |                 |           |
|             | apps.pv                       |        | 14       |                   |                       | - F                  |              | ).<br>1.4       |           |
|             | <pre>forms.py</pre>           |        | 12       | emaii_i           | ist = model:          | s.Foreignkey(        | List, on_de  | lete=models.    | CASCADE)  |
|             | models.py                     |        | 16       | ••••email_a       | ddress = mo           | dels.EmailFie        | ld(max_leng  | th=50)          |           |
|             | 💩 tasks.py                    |        |          |                   |                       |                      |              |                 |           |
|             | 🗇 tests.py                    |        | 18       | ····def·s         | <pre>tr_(self):</pre> |                      |              |                 |           |
|             | 💩 urls.py                     |        | 19       | ret               | urn self.em           | ail address          |              |                 |           |
|             | 🅏 views.py                    |        | 20       |                   |                       | -                    |              |                 |           |
|             |                               |        |          |                   |                       |                      |              |                 |           |
|             | > media                       |        |          | alaas Emeil       | (models Med           | -1).                 |              |                 |           |
|             | > Resources                   |        |          | CIASS EMAIL       | (moders.mod           | er).                 |              |                 |           |
|             | > static                      |        |          | email_l           | ist = model           | s.ForeignKey(        | List, on_de  | lete=models.    | CASCADE)  |
|             | <ul> <li>dataentry</li> </ul> |        | 24       |                   |                       |                      |              |                 |           |
|             | ✓ emails                      |        | 25       | subject           | <u>= models C</u>     | harEield(max_        | length=100)  |                 |           |
|             | send-email.ht                 |        | 26       | body =            | RichTextFie           | ld()                 |              |                 |           |
|             | alerts.html                   |        |          | ····#·direc       | ts all emai           | l∙attached∙fi        |              |                 |           |
|             | base.html                     |        | 28       | attachm           | ent = model           | s.FileField(u        | pload to='e  | mail attachm    | ents/'.h  |
|             | home.html                     | м      | 29       | sent_at           | models_D              | ateTimeField(        | auto now ad  | d-True)         |           |
|             | 🗢 login.html                  |        |          | sent_at           | - moders.D            |                      | auco_now_au  |                 |           |

5. Since we have made some changes in our model, run the migration commands.

\$ python manage.py makemigrations

```
$ python manage.py migrate
```

6. Run your Django server and see your admin dashboard Email model to see the effect of CKEditor.

| ← → C ③ http://127.0.0.1:8000/admin/emails/email/13/change/ |                     |                   |                                                                                                    |  |  |  |  |  |  |  |  |
|-------------------------------------------------------------|---------------------|-------------------|----------------------------------------------------------------------------------------------------|--|--|--|--|--|--|--|--|
| Django admini                                               | istration           |                   |                                                                                                    |  |  |  |  |  |  |  |  |
| Home - Emails - Emails -                                    | • Celery Test Again |                   |                                                                                                    |  |  |  |  |  |  |  |  |
| Start typing to filter                                      |                     | Change email      |                                                                                                    |  |  |  |  |  |  |  |  |
| AUTHENTICATION AND A                                        |                     | Celery Test Again |                                                                                                    |  |  |  |  |  |  |  |  |
| Groups                                                      | + Add               |                   |                                                                                                    |  |  |  |  |  |  |  |  |
| Users                                                       | T Add               | Email list:       | Developers 🗸 🤌 + 👁                                                                                                    |  |  |  |  |  |  |  |  |
| DATAENTRY                                                   |                     | Subject:          | Celery Test Again                                                                                                    |  |  |  |  |  |  |  |  |
| Customers                                                   | + Add               | Parta I           |                                                                                                    |  |  |  |  |  |  |  |  |
| Employees                                                   | + Add               | body:             | Styles -   Format -   <b>B</b> $I \cup$ <b>S</b> $\Leftrightarrow$ $\Rightarrow$   $\textcircled{ee} = \bigcirc$ $\blacksquare$   $\blacksquare$ $\blacksquare$ $\blacksquare$   $\blacktriangle \cdot \square \cdot$   $\textcircled{ee} \Omega$   $\textcircled{o}$ Source |  |  |  |  |  |  |  |  |
| Students                                                    | + Add               |                   | Celery test Again                                                                                                    |  |  |  |  |  |  |  |  |
|                                                             |                     | L                 |                                                                                                    |  |  |  |  |  |  |  |  |
| EMAILS                                                      |                     |                   |                                                                                                    |  |  |  |  |  |  |  |  |
| Emails                                                      | + Add               |                   |                                                                                                    |  |  |  |  |  |  |  |  |
| Lists                                                       | + Add               |                   |                                                                                                    |  |  |  |  |  |  |  |  |
| Subscribers                                                 | + Add               |                   |                                                                                                    |  |  |  |  |  |  |  |  |
| «                                                           |                     |                   |                                                                                                    |  |  |  |  |  |  |  |  |
| UPLOADS                                                     |                     |                   |                                                                                                    |  |  |  |  |  |  |  |  |
| Uploads                                                     | + Add               |                   |                                                                                                    |  |  |  |  |  |  |  |  |
|                                                             |                     |                   | <b>A</b>                                                                                                    |  |  |  |  |  |  |  |  |
|                                                             |                     | Attachment:       | Currently: email_attachments/email-3249062_640_vEpvXGH.png 🗌 Clear                                                                                                    |  |  |  |  |  |  |  |  |
|                                                             |                     |                   | Changes Choose File No file chosen                                                                                                    |  |  |  |  |  |  |  |  |
|                                                             |                     |                   |                                                                                                    |  |  |  |  |  |  |  |  |
|                                                             |                     | SAVE Save and a   | add another Save and continue editing                                                                                                    |  |  |  |  |  |  |  |  |

7. Now we want the CKEditor to load as well on our front-end HTML page. When we load the SEND-EMAIL page, this is now the after-result:

| http://127.0.0.1:8000/emails/send-email/ |                                                    |                                       |
|------------------------------------------|----------------------------------------------------|---------------------------------------|
| مريم Automate The Co                     | mmon Boring Stuffs with Django                     | Logged in as: commontask_admin Logout |
|                                          | Compose a Bulk Emai                                | I                                     |
|                                          | Email list*                                        |                                       |
|                                          |                                                    | ~                                     |
|                                          | Subject*                                           |                                       |
|                                          |                                                    |                                       |
|                                          |                                                    |                                       |
|                                          |                                                    |                                       |
|                                          |                                                    |                                       |
|                                          |                                                    |                                       |
|                                          |                                                    |                                       |
|                                          | Body*                                              |                                       |
|                                          | Attachment                                         |                                       |
|                                          | Choose File No file chosen                         |                                       |
|                                          | _                                                  |                                       |
|                                          | Send                                               |                                       |
|                                          |                                                    |                                       |
|                                          |                                                    |                                       |
|                                          | Copyright © 2024 Automate The Common Boring Stuffs | By <u>Rosilie Lim</u>                 |

8. In the CKEditor, copy the JAVASCRIPTS LINKS and save this in BASE.HTML

<script type="text/javascript" src="{% static "ckeditor/ckeditor-init.js" %}"></script>

<script type="text/javascript" src="{% static "ckeditor/ckeditor.js" %}"></script>

## Outside of django admin

When you are rendering a form outside the admin panel, you'll have to make sure all form media is present for the editor to work. One way to achieve this is like this:

```
<form>
    {{ myform.media }}
    {{ myform.as_p }}
    <input type="submit"/>
</form>
```

or you can load the media manually as it is done in the demo app:

```
{% load static %}
<script type="text/javascript" src="{% static "ckeditor/ckeditor-init<mark>.js</mark>" %}"></script>
<script type="text/javascript" src="{% static "ckeditor/ckeditor/ckeditor<mark>.js</mark>" %}"></script>
```

When you need to render RichTextField's HTML output in your templates safely, just use {{ content|safe }}, Django's safe filter

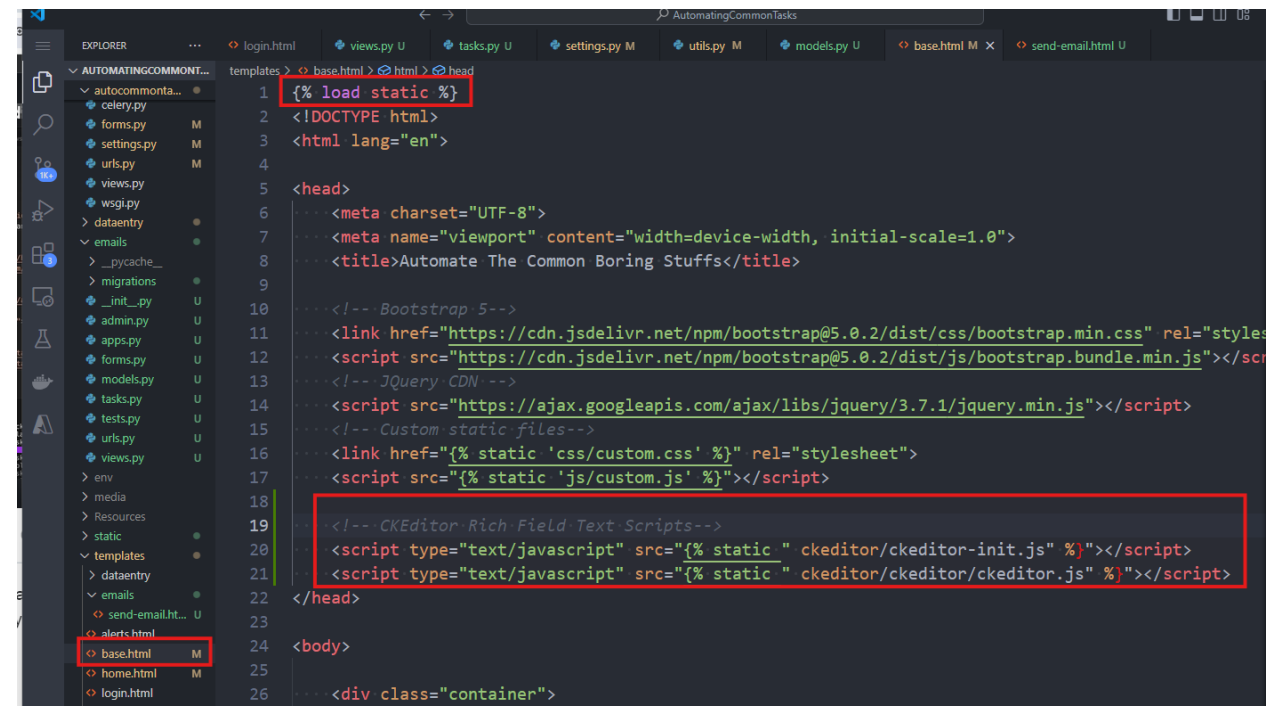

The CKEditor scripts are showing red-highlighted symbols or words. This is because of the double " " used in the line. So modify it as:

| > media       |   | 18 |                                                                                                    |
|---------------|---|----|----------------------------------------------------------------------------------------------------|
| > Resources   |   | 19 |                                                                                                    |
| > static      |   |    |                                                                                                    |
| ✓ templates   |   | 20 | <pre><script src="{% static 'ckeditor/ckeditor-init.js' %}" type="text/javascript"></script></pre>     |
| > dataentry   |   |    | <pre><script src="{% static 'ckeditor/ckeditor/ckeditor.js' %}" type="text/javascript"></script></pre> |
| ✓ emails      |   |    |                                                                                                    |
| send-email.ht |   |    |                                                                                                    |
| alerts.html   |   |    |                                                                                                    |
| base.html     | м | 24 | <body></body>                                                                                          |
|               |   |    |                                                                                                    |

9. Now refresh our SEND-EMAIL page and the Rich Field Toolbar should show up:

| Automate The Common Boring Stuffs with Djangs       Logged in as: commontask_admin       Logged         Imail list*       Imail list*       Imail list*       Imail list*         Subject*       Imail list*       Imail list*       Imail list*         Imail list*       Imail list*       Imail list*       Imail list*         Imail list*       Imail list*       Imail list*       Imail list*         Imail list*       Imail list*       Imail list*       Imail list*         Imail list*       Imail list*       Imail list*       Imail list*         Imail list*       Imail list*       Imail list*       Imail list*         Imail list*       Imail list*       Imail list*       Imail list*         Imail list*       Imail list*       Imail list*       Imail list*         Imail list*       Imail list*       Imail list*       Imail list*         Imail list*       Imail list*       Imail list*       Imail list*         Imail list*       Imail list*       Imail list*       Imail list*         Imail list*       Imail list*       Imail list*       Imail list*         Imail list*       Imail list*       Imail list*       Imail list*         Imail list*       Imail list*       Imail list*       Imail list* | $\rightarrow$ | G  | () http://127.0 | .0.1:8000/emails/send | email/          |                   |                                    | ९ 🕁                 | ⊡   ₹    | r 😂    | New Chrome avai |
|----------------------------------------------------------------------------------------------------|---------------|----|-----------------|-----------------------|-----------------|-------------------|------------------------------------|---------------------|----------|--------|-----------------|
| Email list*   Subject*   Body*   Styles     Format     B I U S      © Q @ Source                                                                                                    |               | P# | Automate The    | e Common Boring       | Stuffs with Dja |                   | Logged in a                        | s: commonta:        | sk_admin | Logout |                 |
| Email list*         Subject*         Body*         Styles $  B I U S \Leftrightarrow \Rightarrow   @ @   \square \square \equiv   A \cdot \square \cdot  $ $@ \Omega   \square$ Source                                                                                                    |               |    |                 |                       | Comp            | oose a Bull       | c Email                            |                     |          |        |                 |
| Subject*<br>Body*<br>Styles -   Format -   B I U S ← →       □ Ⅲ ≣   <u>A</u> - □ -  <br>☺ Ω   ⊡ Source                                                                                                    |               |    |                 | Email list*           |                 |                   |                                    | ~                   |          |        |                 |
| Body*<br>Styles -   Format -   B I U S ← →   ∞ ⇔ ℝ ⊨ Δ - Δ -  <br>⊕ Ω   ⊕ Source                                                                                                    |               |    |                 | Subject*              | Subject*        |                   |                                    |                     |          |        |                 |
|                                                                                                    |               |    |                 | Body*<br>Styles -     | Format - B      | I <u>U</u> \$ < , | ee eng ⊨ i ⊑ ⊞ :<br>D Ω i D Source | ≣   <u>A</u> · [۵ · |          |        |                 |
|                                                                                                    |               |    |                 |                       |                 |                   |                                    |                     |          |        |                 |
|                                                                                                    |               |    |                 |                       |                 |                   |                                    |                     |          |        |                 |
| Attachment                                                                                                    |               |    |                 | Attachment            |                 |                   |                                    |                     | 4        |        |                 |
| Choose File No file chosen                                                                                                    |               |    |                 | Choose File           | No file chosen  |                   |                                    |                     |          |        |                 |

10. The CKEditor has a default size window which can be resizeable but if you want a different height, we can configure it as:

By specifying a set named default you'll be applying its settings to all RichTextField and CKEditorWidget objects for which config\_name has not been explicitly defined

```
CKEDITOR_CONFIGS = {
    'default': {
        'toolbar': 'full',
        'height': 300,
        'width': 300,
    },
}
```

So, go to SETTINGS.PY and add the above configuration block.

|    | ∢        |                |     |          | $\leftarrow \rightarrow$ ( |                   | 𝒫 AutomatingCommon            | Tasks        |                                                      | ) 🗖 🗍 🗰     |
|----|----------|----------------|-----|----------|----------------------------|-------------------|-------------------------------|--------------|------------------------------------------------------|-------------|
| 68 |          | EXPLORER       |     | ml 🗢     | views.py U                 | 🍨 tasks.py U      | 🔹 settings.py M 🗙             | 🗢 utils.py M | 🌳 models.py U                                        | 🗘 base.html |
|    | -        |                | ONT | autocomr | nontasks_main              | > 🍖 settings.py > |                               |              |                                                      |             |
|    | L C      | ✓ autocommonta |     | 152      |                            |                   |                               |              |                                                      |             |
|    |          | elery.py       |     | 153      | EMAIL_H                    | lOST = confi      | ig <mark>(</mark> 'EMAIL_HOS1 | r')          |                                                      |             |
|    |          | e forms.py     | м   | 154      | EMAIL P                    | ORT = confi       | ig('EMAIL PORT                | ſ', cast=in  | t)··#·conver                                         | ts to inte  |
|    |          | settings.py    | M   | 155      | EMAIL H                    | IOST USER =       | config('EMAIL                 | HOST USER    | · `                                                  |             |
|    | <b>K</b> | wiows py       | м   | 156      |                            | IOST PASSINO      | PD = config(')                | MATI HOST    |                                                      |             |
|    |          | wsgi py        |     |          |                            |                   |                               | -MATE_11031_ | FASSWORD )                                           |             |
|    | ±⇒       | > dataentry    |     | 157      | EMAIL_U                    | ISE_ILS = II      | rue                           |              |                                                      |             |
|    |          | ✓ emails       |     | 158      | DEFAULT                    | _FROM_EMAIL       | _ = 'Automate                 | with Djang   | o <rnldevsol< td=""><td>utions@gma</td></rnldevsol<> | utions@gma  |
|    | 63       | > pycache      |     | 159      | DEFAULT                    | _TO_EMAIL =       | = 'rosy61625@g                | gmail.com'   |                                                      |             |
|    |          | > migrations   |     | 160      |                            |                   |                               |              |                                                      |             |
|    |          | ainitpy        |     | 161      | # Crist                    | v · Form · COnt   | Fiauration                    |              |                                                      |             |
| 1  |          | 💩 admin.py     |     | 162      | CRTSPV                     | TEMPLATE PA       | ACK - 'hootstr                | an5'         |                                                      |             |
|    | Д        | 💩 apps.py      |     | 162      |                            |                   |                               |              |                                                      |             |
| ~  |          | 🅏 forms.py     |     | 101      |                            |                   |                               |              |                                                      |             |
|    |          | 🕏 models.py    |     | 164      | #•CKEdı                    | tor Configu       | uration block                 |              |                                                      |             |
| •  |          | 🍦 tasks.py     |     | 165      | CKEDITC                    | R_CONFIGS =       | = {                           |              |                                                      |             |
|    |          | 🍨 tests.py     |     | 166      | · · · · ' de               | fault': {         |                               |              |                                                      |             |
|    |          | 💩 urls.py      |     | 167      |                            | 'toolbar'         | ·'full'.                      |              |                                                      |             |
|    |          | 💩 views.py     |     | 168      |                            | 'height'          | 300                           |              |                                                      |             |
|    |          | > env          |     | 160      |                            | nergite .         | 500,                          |              |                                                      |             |
|    |          | > media        |     | 103      | • {                        |                   |                               |              |                                                      |             |
|    |          | > static       |     | 170      | 3                          |                   |                               |              |                                                      |             |
|    |          | ✓ templates    |     | 171      |                            |                   |                               |              |                                                      |             |

Reload the page and you can see the complete tools with a height. Take note that we can resize the window using the bottom right corner.

# C O http://127.0.0.1:8000/emails/send-email/

|             | Compose a Bulk Email                                                   |              |
|-------------|------------------------------------------------------------------------|--------------|
| Email list* |                                                                        |              |
|             |                                                                        | ~            |
| Subject*    |                                                                        |              |
|             |                                                                        |              |
| 3ody*       |                                                                        |              |
| Source      |                                                                        |              |
|             |                                                                        |              |
| BIUS        | $\mathbf{x}_{a} \mathbf{x}^{a} \mathbf{v}^{c} \mathbf{I}_{\mathbf{x}}$ |              |
|             | [E  99 図  臣 宝 글 ☰   >¶ ¶< 話-  ∞ ◎ ◎ ■                                  |              |
|             |                                                                        |              |
|             |                                                                        |              |
|             |                                                                        |              |
|             |                                                                        |              |
|             |                                                                        |              |
|             |                                                                        |              |
|             |                                                                        |              |
|             |                                                                        |              |
|             |                                                                        |              |
|             |                                                                        | 4            |
| Attachment  |                                                                        | $\mathbf{t}$ |
| Choose File | No file chosen                                                         |              |
|             |                                                                        |              |
|             |                                                                        |              |

11. Showing a complete toolbar would be too much, so we simplify it by using the default and with reduced height.

| Logged in as: c                                                                                                    | commontask_admin Logout |                                   | IONT | autocom | montasks_main > 🔹 settings.py > |                                  |                            |
|----------------------------------------------------------------------------------------------------|-------------------------|-----------------------------------|------|---------|---------------------------------|----------------------------------|----------------------------|
|                                                                                                    |                         | G → autocommonta.                 |      |         | # Email configura               | ition                            |                            |
|                                                                                                    |                         |                                   |      |         | EMAIL_HOST = cont               | -ig('EMAIL_HOSI')                |                            |
|                                                                                                    |                         | 💩 settinas.ov                     | м    |         | EMAIL_PORT = cont               | 'ig('EMAIL_PORT', cas            | st=int) ··#                |
| Compose a Bulk Email                                                                                                    |                         | 🏠 🔮 urls.py                       |      |         | EMAIL_HOST_USER =               | <pre>config('EMAIL_HOST_</pre>   | USER')                     |
| ·                                                                                                    |                         | views.py                          |      |         | EMAIL_HOST_PASSWC               | DRD = contig('EMAIL_F            | HOST_PASSWO                |
| Email list*                                                                                                    |                         | dataentry                         |      |         | EMAIL_USE_TLS = 1               | rue                              |                            |
|                                                                                                    | ~                       |                                   |      |         | DEFAULT_FROM_EMAI               | <pre>IL = 'Automate with [</pre> | )jango <rn]< td=""></rn]<> |
|                                                                                                    |                         | > _pycache_                       |      |         | DEFAULT_TO_EMAIL                | = 'rosy61625@gmail.c             | com'                       |
| Subject*                                                                                                    |                         | > migrations                      |      |         |                                 |                                  |                            |
|                                                                                                    |                         | Leo ofinitpy                      |      |         |                                 |                                  |                            |
| Padul                                                                                                    |                         | Д e apps.py                       |      |         | CRISPY_TEMPLATE_F               | PACK = 'bootstrap5'              |                            |
|                                                                                                    |                         | forms.py                          |      |         |                                 |                                  |                            |
| Styles - Format - B I U S ← → ∞ ∞ ₱ □                                                                                                    | <u>A</u> - <u>A</u> -   | 👉 🔮 models.py                     |      | 164     |                                 |                                  |                            |
| Ω Source     Source     Source |                         | tasks.py                          |      |         | CKEDITOR_CONFIGS                | = {                              |                            |
|                                                                                                    |                         | A tests.py                        |      |         | 'default': {                    |                                  |                            |
|                                                                                                    |                         | views.py                          |      | 167     | 'height':                       | 200,                             |                            |
|                                                                                                    |                         |                                   |      |         |                                 |                                  |                            |
|                                                                                                    |                         |                                   |      |         | }                               |                                  |                            |
|                                                                                                    |                         | Resources                         |      | 176     |                                 |                                  |                            |
|                                                                                                    |                         | ✓ static                          |      |         |                                 |                                  |                            |
|                                                                                                    |                         | > dataentry                       |      |         |                                 |                                  |                            |
|                                                                                                    | A                       |                                   |      |         |                                 |                                  |                            |
| Attachmont                                                                                                    |                         | send-email.ht                     |      |         |                                 |                                  |                            |
| Attachment                                                                                                    |                         | o alerts.ntml                     | м    |         |                                 |                                  |                            |
| Choose File No file chosen                                                                                                    |                         | home.html                         |      |         |                                 |                                  |                            |
|                                                                                                    |                         | login.html                        |      |         |                                 |                                  |                            |
| _                                                                                                    |                         | <ul> <li>register.html</li> </ul> |      |         |                                 |                                  |                            |
| Send                                                                                                    |                         | > uploads                         |      |         |                                 |                                  |                            |
|                                                                                                    |                         | env                               |      |         |                                 |                                  |                            |

12. However, when we send the emails, we will be receiving it with HTML tags.

| http://127.0.0.1:8000/emails/send-email/<br>Automate The Common Bo | oring Stutts with Django                                                                                                    | Logged in as: commontask |
|--------------------------------------------------------------------|----------------------------------------------------------------------------------------------------|--------------------------|
|                                                                    |                                                                                                    |                          |
|                                                                    | Compose a Bulk Email                                                                                                    |                          |
|                                                                    | Email list*                                                                                                    |                          |
|                                                                    | Developers                                                                                                    | ·                        |
|                                                                    | Subject*                                                                                                    |                          |
|                                                                    | Test Today: 8/20                                                                                                    |                          |
|                                                                    | Body*                                                                                                    |                          |
|                                                                    | Styles $\cdot   \text{Normal} \cdot   \mathbf{B}   \mathbf{I}   \mathbf{U} \cdot \mathbf{S} \cdot \mathbf{A} \neq   \mathbf{ee} =   \mathbf{P}   \mathbf{E} =   \mathbf{A} \cdot \mathbf{D} \cdot \mathbf{O} \cdot \mathbf{O}   \mathbf{O} \text{ Source}$ |                          |
|                                                                    | Again, testing here w <u>ith CKEditor</u>                                                                                                    |                          |
|                                                                    | 9                                                                                                    | 6                        |
|                                                                    | body p strong span                                                                                                    | 4                        |
|                                                                    | Attachment                                                                                                    |                          |
|                                                                    | Choose File ai-generated-8628376_640.png                                                                                                    |                          |
|                                                                    | Send                                                                                                    |                          |

Checking our email:

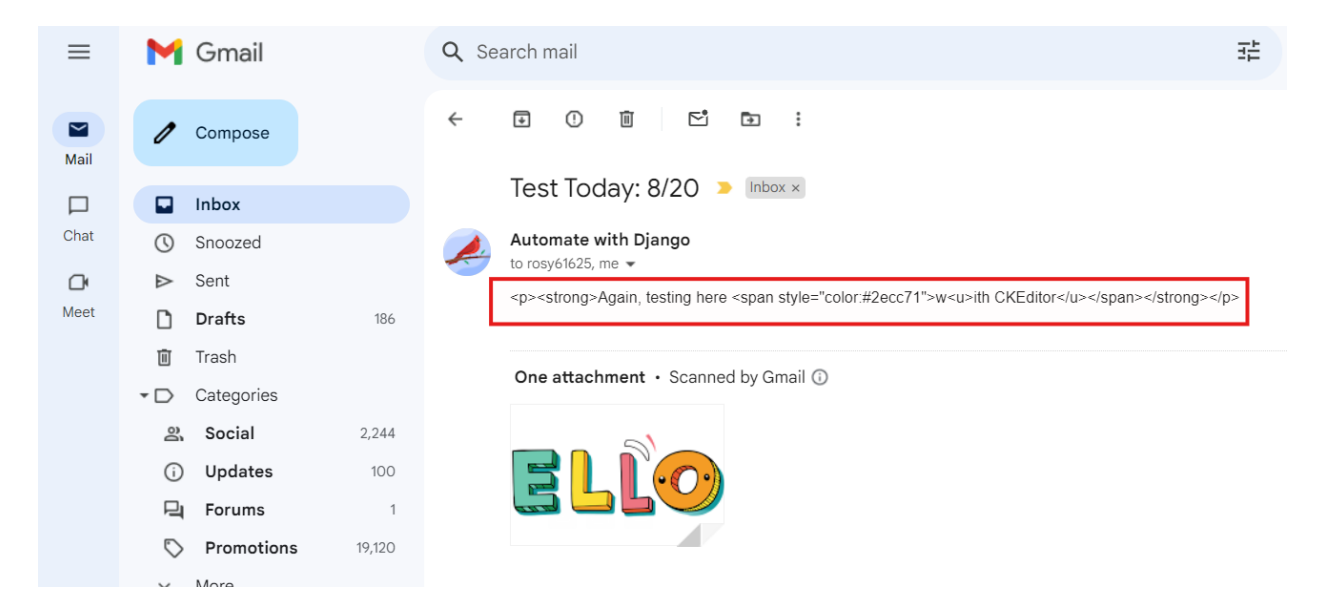

13.Go to your SEND\_EMAIL function in EMAILS\VIEWS.PY and press CTRL + click the link on the SEND\_EMAIL\_TASK to bring you to the function.

| ∢            |                                    |   |              |                         |                           | $\leftarrow \rightarrow$ |              | P Autom       | atingCommonTasks |             |
|--------------|------------------------------------|---|--------------|-------------------------|---------------------------|--------------------------|--------------|---------------|------------------|-------------|
|              | EXPLORER                           |   | Iogin.html   | 🔹 views.py              | U 🗙 🔮 tasks.py U          | 🗢 settings.py M          | 🕏 utils.py M | 🍨 models.py U | base.html M      | send-email. |
|              | ∽ аџтом Ё‡ ひ ё                     |   | emails > 🗇 v | iews.py > 😚 send_       | _email                    |                          |              |               |                  |             |
| Ŀ            | ✓ autocommonta                     |   | 12 d         | ef send_em              | <pre>mail(request):</pre> |                          | _            |               |                  |             |
|              | 🔹 forms.py                         |   | 30           |                         |                           |                          |              |               |                  |             |
|              | 🅏 settings.py                      | м | 31 ·         |                         |                           |                          |              |               |                  |             |
| 20           | 💩 urls.py                          |   | 32           |                         | subscribers               | = Subscriber.            | obiects.fil  | ter(email li  | st=email list    |             |
|              | 🔹 views.py                         |   |              |                         | - # · GOOD · OPTTOI       |                          | email.       |               |                  |             |
|              | 🗢 wsgi.py                          |   |              |                         |                           |                          |              |               |                  |             |
|              | > dataentry                        |   | 25           |                         |                           |                          |              |               |                  |             |
| ₿            | > pycache                          |   | 22           |                         |                           |                          |              |               |                  |             |
|              | > migrations                       |   |              |                         |                           |                          |              |               |                  |             |
| Ē            | _initpy                            |   |              |                         |                           |                          |              |               |                  |             |
|              | 🔹 admin.py                         |   | 38 -         |                         | •#•OPTIMIZED•(            | OPTION: adds (           |              |               |                  |             |
|              | 🕏 apps.py                          |   |              |                         | <pre>to_email_add</pre>   | resses = [ema:           | il.email_ad  | dress for em  | ail in subscr    | 'ibers]     |
|              | 🔹 forms.py                         |   |              |                         |                           |                          |              |               |                  |             |
| -            | models.py                          |   | 41 ·         |                         |                           |                          |              |               |                  |             |
|              | tasks.py                           |   | 42           |                         | if email_form             | m.attachment:            |              |               |                  |             |
| $\mathbb{A}$ | 🔮 urls pv                          |   | 43           |                         | attachme                  | nt = email fo            | rm.attachme  | nt.path       |                  |             |
|              | 🔹 views.py                         | U | 44           |                         | else:                     |                          |              |               |                  |             |
|              | > env                              |   |              |                         | attachme                  | nt - None                |              |               |                  |             |
|              |                                    |   |              |                         | accachilici               | ne = none                |              |               |                  |             |
|              |                                    |   |              |                         |                           |                          |              |               |                  |             |
|              | > static                           |   |              |                         | -# Hanaover 1             |                          | aıı-senaing  |               |                  |             |
|              | ✓ templates                        |   | 48           |                         | send_email_ta             | ask.delay(mai            | I_subject,   | message_body  |                  |             |
|              | > dataentry                        |   | 49           | · · ·   · · · ·   · [ · |                           | ••••••••••to_•           | email_addre  | sses, attach  | ment)            |             |
|              | <ul> <li>send-email.ht.</li> </ul> |   |              |                         |                           |                          |              |               |                  |             |
|              | <ul> <li>alerts.html</li> </ul>    |   |              |                         |                           |                          |              |               |                  |             |
|              | base.html                          |   |              |                         |                           |                          |              |               |                  |             |
|              | home.html                          |   |              |                         |                           |                          |              |               |                  |             |
|              | 🔷 login.html                       |   | 54           |                         |                           |                          |              |               |                  |             |
|              | register.html                      |   |              |                         | messages.suc              | cess(request.            | 'Email sen   | t successful  | 1v.')            |             |
|              | > uploads                          |   |              |                         | return redire             | ect('send email          | i1')         |               |                  |             |
|              | aitianore                          |   | 57           | not                     |                           |                          |              |               |                  |             |
|              | Signightered<br>Grading db.sqlite3 |   | 57 .         | ret                     |                           |                          |              |               |                  |             |
|              | manage.py                          |   | 58 .         | eise:                   |                           |                          |              |               |                  |             |
|              | -                                  |   |              | ema                     | 111_torm = Ema:           | ilform()                 |              |               |                  |             |

In EMAILS\TASKS.PY, press CTROL + LEFT CLICK on our SEND\_EMAIL\_NOTIFICATION function to bring us to another function:

| ∢                   |                                                                                                    |                       |                                                          | $\leftarrow \rightarrow$                               |                                           |                                                              | mmonTasks                                              |                                                  |               |             |  |
|---------------------|----------------------------------------------------------------------------------------------------|-----------------------|----------------------------------------------------------|--------------------------------------------------------|-------------------------------------------|--------------------------------------------------------------|--------------------------------------------------------|--------------------------------------------------|---------------|-------------|--|
| ≡                   | EXPLORER                                                                                                    |                       |                                                          | 🕏 views.py U                                           | 🔹 tasks.py U 🗙                            | 🍨 settings.py M                                              | 🕏 utils.py M                                           | 🍨 models.py U                                    | 🗘 base.html M | send-email. |  |
| <b>()</b><br>)<br>) | <ul> <li>AUTOMATINGCOMM</li> <li>autocommonta</li> <li>celery.py</li> <li>forms.py</li> <li>settings.py</li> <li>urls.py</li> </ul>                     | M<br>M<br>M<br>M      | <pre>emails &gt; ◆ tasks.py &gt; ② send_email_task</pre> |                                                        |                                           |                                                              |                                                        |                                                  |               |             |  |
|                     | <ul> <li>views.py</li> <li>wsgi.py</li> <li>dataentry</li> <li>emails</li> <li>pycache</li> <li>migrations</li> <li>initpy</li> <li>admin.py</li> </ul> |                       | 5<br>6 @aj<br>7 de<br>8  <br>5<br>16                     | pp.task<br>f send_email_<br>send_email_<br>return 'Ema | _task(mail_<br>_notificati<br>ail sending | subject, mess<br>on(mail_subje<br>to_email_a<br>task execute | sage_body,<br>ect, messag<br>addresses,<br>ed successf | to_email_add<br>e_body,<br>attachment)<br>ully.' | resses, atta  | chment):    |  |
|                     | <ul> <li>apps.py</li> <li>forms.py</li> <li>models.py</li> <li>tasks.py</li> <li>tests.py</li> <li>urls.py</li> </ul>                                   | U<br>U<br>U<br>U<br>U | 11                                                       |                                                        |                                           |                                                              |                                                        |                                                  |               |             |  |

In DATAENTRY\UTILS.PY, we update our function to show that the email body is sent as HTML without the HTML tags.

|                                         | EXPLORER                                        |     |                                                                                               | 🔮 views.py U            | 🔹 tasks.py U          | 🍨 settings.py M | 🔹 utils.py M 🗙 | 🕏 models.py U | base.html M   | send-email.html U |       |  |  |
|-----------------------------------------|-------------------------------------------------|-----|-----------------------------------------------------------------------------------------------|-------------------------|-----------------------|-----------------|----------------|---------------|---------------|-------------------|-------|--|--|
| an l                                    |                                                 | ONT | dataentry > 💠 ι                                                                               | ıtils.py > 😚 send_ema   | il_notification       |                 |                |               |               |                   |       |  |  |
| L.                                      | ✓ autocommonta                                  |     | 30 <b>de</b>                                                                                  | <pre>f check_csv_</pre> | error(file_           | path, model_    | name):         |               |               |                   |       |  |  |
|                                         | <ul> <li>celery.py</li> <li>forms py</li> </ul> | м   | 55                                                                                            | cs                      | v_neader =            | reader.tieid    | names          |               |               |                   |       |  |  |
|                                         | <ul> <li>settings.py</li> </ul>                 | м   | 56                                                                                            |                         |                       |                 |                |               |               |                   | age   |  |  |
| <u>90</u>                               | urls.py                                         |     |                                                                                               | if                      | <pre>csv_header</pre> | ··!=·model_fi   | elds:          |               |               |                   |       |  |  |
| (Ke)                                    | 🔹 views.py                                      |     |                                                                                               |                         | raise Dat             | aError(         |                |               |               |                   |       |  |  |
|                                         | 🔹 wsgi.py                                       |     |                                                                                               |                         | f'CS\                 | / file does n   | ot match wit   | h the {mode   | l_name} table | e fields')        |       |  |  |
|                                         | $\checkmark$ dataentry                          |     | 60                                                                                            | except Exception as e:  |                       |                 |                |               |               |                   |       |  |  |
|                                         |                                                 |     | 61 ····raise.e                                                                                |                         |                       |                 |                |               |               |                   |       |  |  |
| L[]                                     | > management                                    |     |                                                                                               | # if there              |                       |                 |                |               |               |                   |       |  |  |
|                                         | > migrations                                    |     |                                                                                               | - noturn ton            | got model             |                 |                |               |               |                   |       |  |  |
|                                         | _initpy                                         |     |                                                                                               | return tar              | get_model             |                 |                |               |               |                   |       |  |  |
|                                         | apps.pv                                         |     |                                                                                               |                         |                       |                 |                |               |               |                   |       |  |  |
|                                         | models.py                                       |     |                                                                                               |                         |                       |                 |                |               |               |                   |       |  |  |
| <u></u>                                 | tasks.py                                        |     |                                                                                               |                         |                       |                 |                |               |               |                   |       |  |  |
|                                         | 🔹 tests.py                                      |     |                                                                                               |                         |                       |                 |                |               |               |                   |       |  |  |
|                                         | 🔹 urls.py                                       |     |                                                                                               |                         |                       |                 |                |               |               |                   |       |  |  |
|                                         | 🔹 utils.py                                      |     | 69 def send email notification(mail subject, message body, to email addresses, attachment=Non |                         |                       |                 |                |               |               |                   | one): |  |  |
|                                         | views.py 70 ····trv:                            |     |                                                                                               |                         |                       |                 |                |               |               |                   |       |  |  |
|                                         | vernalis 71 + calls                             |     |                                                                                               |                         |                       |                 |                |               |               |                   |       |  |  |
| migrations 72 from email - cottinge DEE |                                                 |     |                                                                                               |                         |                       | ings DEEAULT    |                |               |               |                   |       |  |  |
|                                         | <ul> <li>init .pv</li> </ul>                    |     |                                                                                               |                         | EmoilMooor            | angs.DLIAULI    |                | hadu          |               |                   |       |  |  |
|                                         |                                                 |     |                                                                                               |                         |                       |                 |                |               |               |                   |       |  |  |
|                                         | 🔹 apps.py                                       |     |                                                                                               |                         |                       | from_emai       | 1, το=το_ema   | 11_addresse   | s)            |                   |       |  |  |
|                                         | 🔮 forms.py                                      |     |                                                                                               |                         |                       |                 |                |               |               |                   |       |  |  |
|                                         | 🔹 models.py                                     |     | 76                                                                                            | if att                  | achment is            | not None:       |                |               |               |                   |       |  |  |
|                                         | 🔮 tasks.py                                      |     |                                                                                               | ma                      | il.attach_f           | ile(attachme    | nt)            |               |               |                   |       |  |  |
|                                         | 🔹 tests.py                                      |     |                                                                                               |                         |                       |                 |                |               |               |                   |       |  |  |
|                                         | <ul> <li>uns.py</li> <li>views.pv</li> </ul>    |     |                                                                                               |                         |                       |                 |                |               |               |                   |       |  |  |
|                                         | > env                                           |     | 80 记                                                                                          | mail.c                  | ontent subt           | vpe = "html"    |                |               |               |                   |       |  |  |
|                                         |                                                 |     | 81                                                                                            |                         |                       |                 |                |               |               |                   |       |  |  |
|                                         |                                                 |     | 82                                                                                            | mails                   | end()··#-se           |                 |                |               |               |                   |       |  |  |
|                                         | > static                                        |     | 02                                                                                            |                         | ontion and            |                 |                |               |               |                   |       |  |  |
| v templates                             |                                                 |     |                                                                                               |                         |                       |                 |                |               |               |                   |       |  |  |

14. We have to reload our CELERY bash terminal code since we have made some changes in our Celery function. Press CTRL + C to stop it from running:

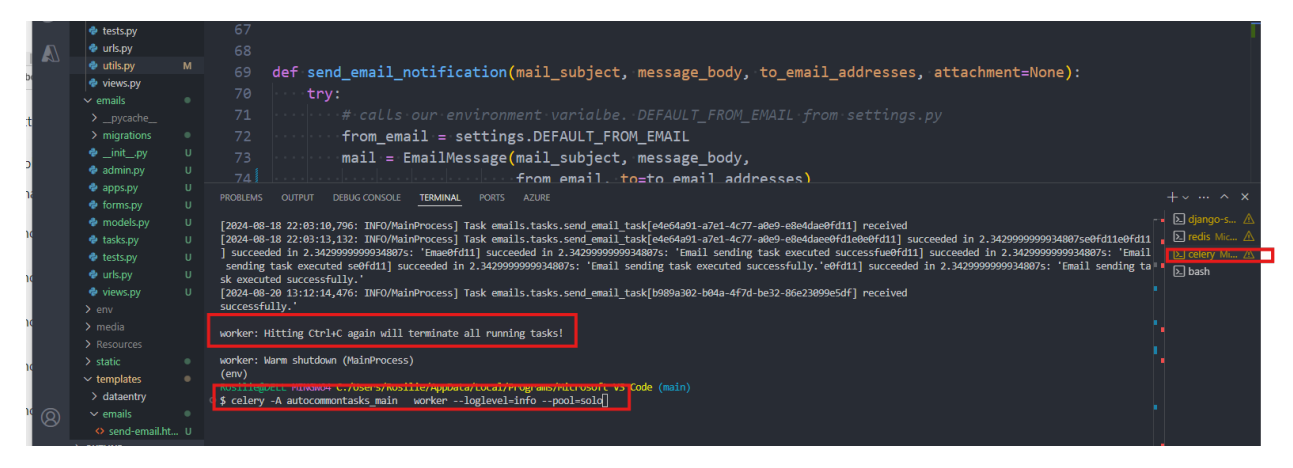

We encountered an error: CKEditor MODULE NOT FOUND Error, so we installed it as well:

\$ pip install django-ckeditor

| 🔷 utils.py  | м |                                                                                                    |               |  |  |  |  |
|-------------|---|----------------------------------------------------------------------------------------------------|---------------|--|--|--|--|
| 🗢 views.py  |   |                                                                                                    |               |  |  |  |  |
| ✓ emails    |   |                                                                                                    |               |  |  |  |  |
| > _pycache  |   | PROBLEMS OUTPUT DEBUG CONSOLE TERMINAL PORTS AZURE                                                                                                    | + ~ … ^ ×     |  |  |  |  |
| > migration |   |                                                                                                    |               |  |  |  |  |
| 🧶initpy     |   | rile C: USERS KOSIIIeVAppuata(LOCalVPrOgrams VyChron VyChrons9/LID/ImportID/_Initpy , line 127, in import_module<br>return bootstran.grd import(name[leve]]. natkage.leve] | 🕞 redis Mic 🛆 |  |  |  |  |
| 💩 admin.py  |   | File " <frozen 1030,="" _gcd="" import<="" importlibbootstrapy",="" in="" line="" th=""><th>🗵 celery Mi 🛆</th></frozen>                                                    | 🗵 celery Mi 🛆 |  |  |  |  |
| 💩 apps.py   |   | File " <frozen importlibbootstrap="">", line 1007, in _find_and_load</frozen>                                                                                              | 🗉 ⊾ bash      |  |  |  |  |
| 🔷 forms.py  |   | ModuleNotSciunfError: No module named 'ckeditor'                                                                                                    |               |  |  |  |  |
| 🔹 models.py |   | (env)                                                                                                    |               |  |  |  |  |
| 👳 tasks.py  |   | Rosilie@DELL MINGW64 C:/Users/Rosil e/AppData/Local/Programs/Microsoft VS Code (main)                                                                                      |               |  |  |  |  |
| 🗢 tests.py  |   | \$ pip install django-ckeditor                                                                                                    | • •           |  |  |  |  |
| 🗢 urls.py   |   | Using cached diamo ckeditor<br>Using cached diamo ckeditor-6.7.1-pv3-none-anv.whl.metadata (32 kB)                                                                         |               |  |  |  |  |
| 🕏 views.py  |   | Requirement already satisfied: Django-3.2 in c:\users\rosilie\appdata\local\programs\python\python39\lib\site-packages (from django-ckeditor) (4.2.14)                     | •             |  |  |  |  |
| > env       |   | Collecting django-js-asset>=2.0 (from django-ckeditor)                                                                                                    | 1             |  |  |  |  |

#### 15. Sending our email again,

| ① http://127.0.0.1:8000/emails/send-email/ |                                                                                                    |                       |
|--------------------------------------------|----------------------------------------------------------------------------------------------------|-----------------------|
| Automate The Common B                      | oring Stuffs with Django                                                                                                    | Logged in as: commont |
|                                            | Compose a Bulk Email                                                                                                    |                       |
|                                            | Email list*                                                                                                    |                       |
|                                            | Developers                                                                                                    | •                     |
|                                            | Subject*                                                                                                    |                       |
|                                            | Test: 8/20 # 2                                                                                                    |                       |
|                                            | Body*                                                                                                    |                       |
|                                            | Styles -   Normal -   <b>B</b> $I \ \underline{U}$ <b>5</b> $\bigstar \Rightarrow$   $\textcircled{ee} = \square$   $\blacksquare$ $\blacksquare$   $\underline{\blacksquare} =$   $\underline{A} \cdot \square$ - $\bigcirc$ $\Omega$   $\textcircled{o}$ Source |                       |
|                                            | Hi There!<br>Thanks to <u>CKEDITOR</u>                                                                                                    | D                     |
|                                            | body p                                                                                                    |                       |
|                                            | Attachment                                                                                                    |                       |
|                                            | Choose File No file chosen                                                                                                    |                       |
|                                            | Send                                                                                                    |                       |

In our email:

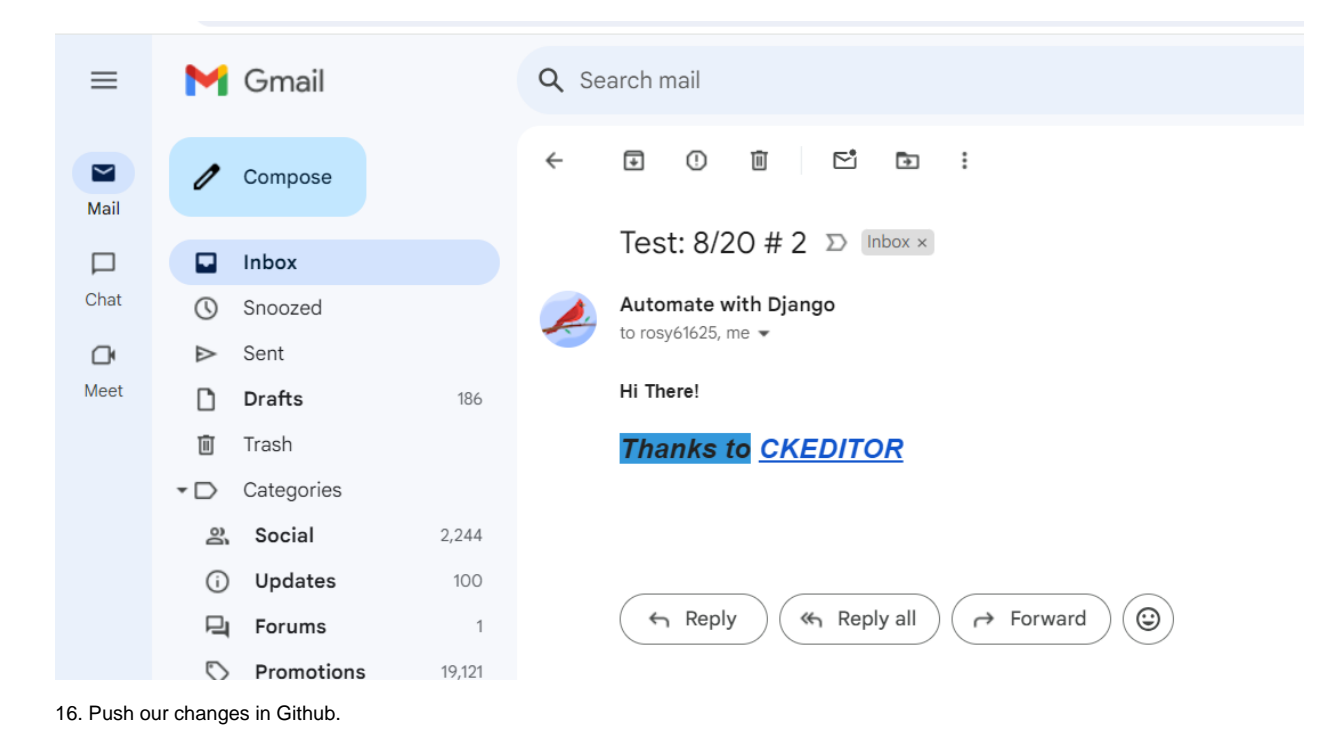

Copyright © Personal Digital Notebooks | By Rosilie | Date Printed: July 4, 2025, 8:17 a.m.